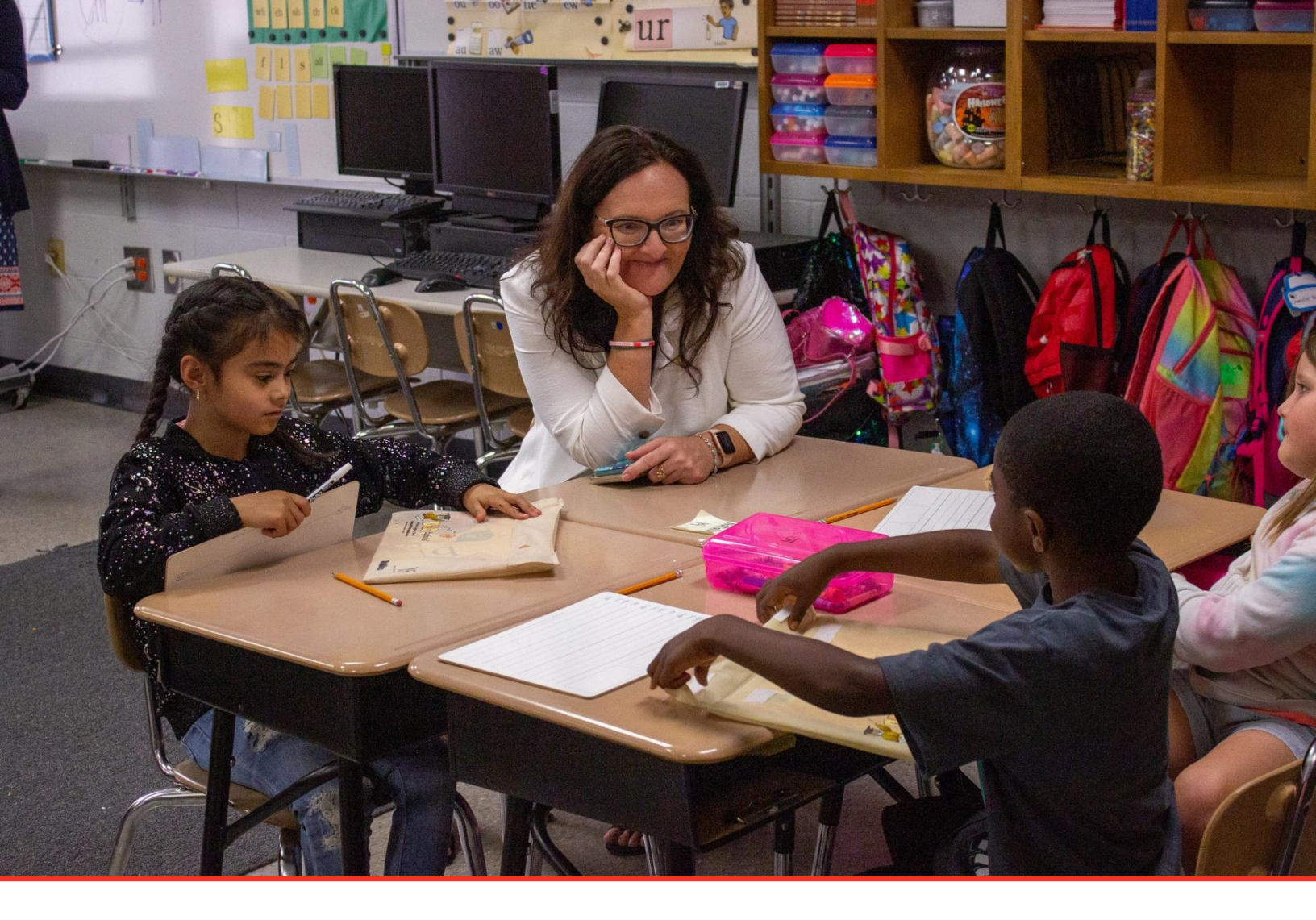

# TN PULSE: Goal Progress Monitoring Manual

# For Users and Administrators

Tennessee Department of Education | August 2024

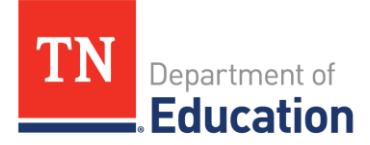

## Table of Contents

| About Goal Progress Monitoring                           | 3 |
|----------------------------------------------------------|---|
| Setting Up Goals and Objectives for Progress Monitoring  | 3 |
| Goals                                                    | 3 |
| Objectives                                               | 6 |
| Finalizing IEP Goal/Objective Progress Monitoring Set Up | 8 |
| IEP Progress Monitoring Wizard1                          | 1 |
| How to Generate a Progress Report Document1              | 4 |

## **About Goal Progress Monitoring**

**Goal Progress Monitoring (GPM)** is a data collection tool used to analyze the degree to which instruction is improving, overall student outcomes, and the likelihood that a student with a disability will meet the goals set in the IEP. The teacher uses goal progress monitoring to evaluate the effectiveness of intervention and modify instruction in response to data.

Reporting is the critical component of our progress monitoring tool. Educators will have instant access to real-time data and graphs. Each graph is based on consistently collected data with aim lines, scores, trends, and a level of mastery that help educators tell the story of the student's progress towards their IEP goals. It is important to keep in mind that annual goals and short-term objectives must be written in a measurable way. For the graphing feature of the progress monitoring tool to display meaningful data, the annual goal or objective must be written to include a clear target of mastery (score, percentage, etc.) and a single observable behavior (the skill the student is working to achieve) that can be monitored.

Please follow the steps below to set up and finalize goals and objectives for Progress Monitoring, as well as how to navigate the **IEP Progress Monitoring Wizard**.

# Setting Up Goals and Objectives for Progress Monitoring

#### Goals

1. After logging into TN PULSE, select **View My Caseload** under the **Students Menu**. This will open a list of students assigned to the user as IEP Case Manager. Click the student's name to add a goal for progress monitoring.

|       | STUDENTS             | MY DOCS MY R          | eports   | WIZA    | RDS              | ADMIN/SCI         | HOOL SYST        | EM ~ MY INF     | 0           | Ħ                          |                       |           |                       |                                      |                      |                              |
|-------|----------------------|-----------------------|----------|---------|------------------|-------------------|------------------|-----------------|-------------|----------------------------|-----------------------|-----------|-----------------------|--------------------------------------|----------------------|------------------------------|
|       | TN 504 Ter<br>STUDEN | sting Site<br>TS      |          |         |                  |                   |                  |                 |             |                            |                       |           |                       |                                      |                      |                              |
|       | Student              | Criteria              |          |         |                  |                   |                  |                 |             |                            |                       | VIEV      | / MY CASEL            | DAD A                                | DVANCE               | D SEARCH                     |
| Selec | ct a Studen          | t                     |          |         |                  |                   |                  |                 |             |                            |                       | PRINT RES | ults e                | EXPORT RESU                          | LTS                  | SEARCH AGAIN                 |
| CP    | † <sub>↓</sub>       | Proj Elig † IEP End † | School † | Grade † | First<br>Name †₊ | Middle<br>Name ↑↓ | LastName †       | , State Code †, | Age †↓      | Date of<br>Birth †↓ Dis †↓ | Case<br>, Manager †   | Primary   | 504<br>Chairperson    | 504<br>Eligibility<br>†↓ End Date ↑↓ | 504 Plan<br>End Date | Additional<br>†↓ Programs ↑↓ |
| ~     | `~~~                 |                       | WCX      | к       | Chavela          | Brooke            | Stalnaker        | 6905432         | 6<br>Years  | 09/08/2016                 | Jennifer<br>Test Test |           |                       |                                      |                      |                              |
| ~     | ~~~                  | 11/03/2025 11/08/2023 | М        | К       | Avery            | JenStudent        | Test             | 9007530         | 6<br>Years  | 03/14/2017 DD,SI           | Jennifer<br>Test Test | 03        |                       |                                      |                      |                              |
|       |                      | 07/23/2023            | SAMP     | 03      | Benjamin         | Sept 6            | Test             | SEETUNTSDT615T0 | 11<br>Years | 03/19/2012                 | Jennifer<br>Test Test |           |                       |                                      |                      |                              |
| ~     | ~~~~                 | 12/03/2024 12/02/2023 | WCM      | 06      | Emily            | JenStudent        | Test             | 4361494         | 12<br>Years | 11/16/2010 AUT             | Oswald<br>Dhanraj     | 05        | Jennifer Test<br>Test |                                      |                      |                              |
| ~     | ≥≤≤                  |                       | SAMP     | 06      | Emmett           | Sept 6            | Test             | SEETUNTSDT618T1 | 11<br>Years | 03/19/2012                 | Oswald<br>Dhanraj     |           | Jennifer Test<br>Test | 05/15/2026                           | 05/16/20             | )24                          |
| ~     | ~~~                  | 11/24/2024 08/09/2023 | WCX      | 02      | Laycee           | Hillis            | Alarcon<br>Moran | 8202587         | 8<br>Years  | 11/17/2014 DD              | Stephanie<br>George   | 01        |                       |                                      |                      |                              |
| 0     | I I I I              | 04/30/2023 04/12/2023 | WCM      | 07      | Valeria          | Dylan             | Alley            | 3317441         | 13<br>Years | 08/12/2009 SLD             | Courtney<br>Myers     | 02        |                       |                                      |                      |                              |

2. After selecting a specific student from your caseload, click **IEP Process** under **IEP Menu** in the light blue menu bar.

| STUDENTS Y MY ACCOUNT Y                                     | WIZARDS     | ADMIN/SCHOOL | . SYSTEN | N ~   | Ħ | C. TEST |  |
|-------------------------------------------------------------|-------------|--------------|----------|-------|---|---------|--|
| STUDENT INFO V DOCUMENTS                                    | IEP MENU 🗸  | 504 PROCESS  | ILP      | ILP-D |   |         |  |
| Metro Nashville Public Schools<br>STUDENTS / STUDENT SEARCH | ELIGIBILITY |              |          |       |   |         |  |
|                                                             | IEP PROCESS |              |          |       |   |         |  |

3. To set up and log goals, select the **Present Levels of Academic Achievement and Performance** (PLAAFP) and Measurable Annual Goals (MAG) tile on the IEP Process page.

| IEP Process             |                                                                   |                                  |                |                            | SELECT PROCESS                              |
|-------------------------|-------------------------------------------------------------------|----------------------------------|----------------|----------------------------|---------------------------------------------|
| IEP Overview            | Current<br>Information and<br>Consideration of<br>Special Factors | Postsecondary<br>Transition Plan | PLAAFP and MAG | → Statewide<br>Assessments | Supplementary<br>Aids, Services,<br>and LRE |
| Extended School<br>Year | Create Draft /<br>Final IEP                                       |                                  |                |                            |                                             |

4. Select Add Goal in the Area of Need section. Add the Goal Statement, Anticipated Start Date, and Complete by Date. Once completed, the Progress Measurement Method allows the user to add the goals and objectives that will be included for progress monitoring.

| Goals - Academic Readiness                                                                                                    |                                                          |                                      |                           |                           | ADD GOAL         |
|----------------------------------------------------------------------------------------------------|----------------------------------------------------------|--------------------------------------|---------------------------|---------------------------|------------------|
| i There are currently no goals added for this Goal                                                                                                    | Area.                                                    |                                      |                           |                           |                  |
|                                                                                                    |                                                          |                                      |                           |                           | SAVE             |
| - Add Goal - Academic Readiness                                                                                                    |                                                          |                                      |                           |                           |                  |
| Goal Statement<br>Avery will attend (sit still, eyes on teacher, hands to self, quiet<br>during large and small group instruction across settings for a<br>with no more than 1 teacher prompt in 4 out of 5 trials as mea<br>charted data | voice) to a task<br>10 minute period<br>sured by teacher | Anticipated Start Date<br>05/09/2023 | Ē                         | Complete By<br>01/17/2024 |                  |
| Progress Measurement Methods                                                                                                    |                                                          |                                      |                           |                           |                  |
| Progress Measurement Method                                                                                                    | Score Type                                               | Target Score                         | Target Date<br>mm/dd/yyyy |                           | Del              |
|                                                                                                    |                                                          |                                      |                           | SAVE                      | ADD ANOTHER GOAL |

5. In the **Progress Measurement Method** section, users must add any data sources used to monitor the progress of the goal. Select a **Progress Monitoring Data Source** from the dropdown menu.

| Progress Measurement Methods |            |              |             |         |                 |
|------------------------------|------------|--------------|-------------|---------|-----------------|
| Progress Measurement Method  | Score Type | Target Score | Target Date |         | Del             |
| Data Collection<br>Other     |            | *            | mm/dd/yyyy  | <u></u> |                 |
|                              |            |              |             | SAVE    | ADD ANOTHER GOA |

6. Once you have selected a **Progress Monitoring Data Source**, users must select the **Score Type** from the dropdown menu and enter the **Target Score** and **Target Date** if the **Target Date** is different than the **IEP End Date**. If the **Target Date** is the same as the **IEP End Date**, this field can be left blank.

| Progress Measurement Methods |                                 |              |             |      |                  |
|------------------------------|---------------------------------|--------------|-------------|------|------------------|
| Progress Measurement Method  | Score Type                      | Target Score | Target Date |      | Del              |
| Data Collection 🗸            | ~                               |              | mm/dd/yyyy  | Ē    |                  |
| ADD MORE                     | Count<br>Score/Percent<br>Other |              |             |      |                  |
|                              |                                 |              |             | SAVE | ADD ANOTHER GOAL |

#### **Objectives**

1. To include short-term objectives, select the **Add Objectives and Benchmarks** button below the **Progress Measurement Methods** section. Please note, short-term objectives are not required for

| ~ Obje | ctives and Benchmarks                                                                | ADD OBJECTIVES AND BENCHMARKS |
|--------|--------------------------------------------------------------------------------------|-------------------------------|
| 1      | Objectives and Benchmarks are required for students taking the Alternate Assessment. |                               |
| •      | There are currently no objectives and benchmarks added for this goal.                |                               |
|        |                                                                                      | SAVE                          |

students unless the student is assigned to take the alternate state assessment.

 The process for setting up objectives for progress monitoring is very similar to the process for setting up goals. The **Annual Goal** will auto-populate to use for reference. Enter the objective in the text box provided. Add the **Anticipated Start Date**. The **Complete by Date** will auto-populate from the date selected when completing the goal.

| <ul> <li>Add Objectives and Benchmarks</li> </ul>                                                                                                    |              |                                                              |         |                              |               |
|----------------------------------------------------------------------------------------------------|--------------|--------------------------------------------------------------|---------|------------------------------|---------------|
| Annual Goal: Avery will attend (sit still, eyes on teacher, hands to self, quiet voice) t<br>with no more than 1 teacher prompt in 4 out of 5 trials as measured by teacher cha                                                | to a<br>arte | task during large and small group in<br>d data by 01/17/2024 | nstruct | ion across settings for a 10 | minute period |
| Objective Statement<br>Avery will attend to an adult directed activity for 10 minutes or engagement in<br>activity, by looking toward presenting adult/presented materials in 4 out of 5<br>trials as measured by teacher data | <b></b>      | Anticipated Start Date<br>05/09/2023                         | Ē       | Complete By<br>01/17/2024    |               |
|                                                                                                    | _            |                                                              |         |                              |               |

3. Follow the same process for setting up goals. Select the Goal Progress Measurement Method, Score Type, Target Score, and Target Date. If Other is chosen as the Progress Measurement Method, a text field will appear. Enter the type of measurement method and select the Score Type from the dropdown list. Click Add More to add more progress monitoring methods.

|                             | ess Measurement Method | Score Type                                                                                                   | Target Score | Target Date | Сору |     |
|-----------------------------|------------------------|----------------------------------------------------------------------------------------------------|--------------|-------------|------|-----|
| Data Colle                  | ction                  | Score/Percent                                                                                                | 80%          | 06/27/2023  | СОРҮ |     |
| Progress Measurement Methor |                        | Score Type                                                                                                   | Target Score | Target Date |      | Del |
| Other                       | ✓ Exit Ticket Data     |                                                                                                    | •            | mm/dd/yyyy  | Ē    |     |
| ADD MORE                    |                        | Percentile Rank<br>Number Correct<br>Number incorrect<br>Score<br>Scaled Score<br>T Score<br>Composite Score |              |             |      | SA  |

*Note:* Users can also select the **Copy** button which copies the **Goal Progress Measurement Method** details from the **Goal** associated with the objective.

If **Copy** is selected, it will populate in the list below. However, the date will not populate and will need to be entered before saving. Once completed, click **Save** or **Save and Add Another Objective Benchmark**.

| Progress Measurement Method | Score Type     | Target Score | Target Date |   | Del |
|-----------------------------|----------------|--------------|-------------|---|-----|
| Other: Exit Ticket Data     | Number Correct | 10           | 06/22/2023  |   | Î   |
| Data Collection             |                | •            | mm/dd/yyyy  | Ē |     |
| ADD MORE                    |                |              |             |   |     |
|                             |                |              |             |   |     |

# Finalizing IEP Goal/Objective Progress Monitoring Set-Up

Once you have completed the process for the current goal and its objectives, select **Save and Continue** at the bottom of the page and complete this process for each goal included in the student's IEP.

To continue the process of logging and finalizing goals, select the **Supplementary Aids**, **Services**, **and LRE** tile from the **IEP Process Menu**. Then click the **Special Education Services** tab.

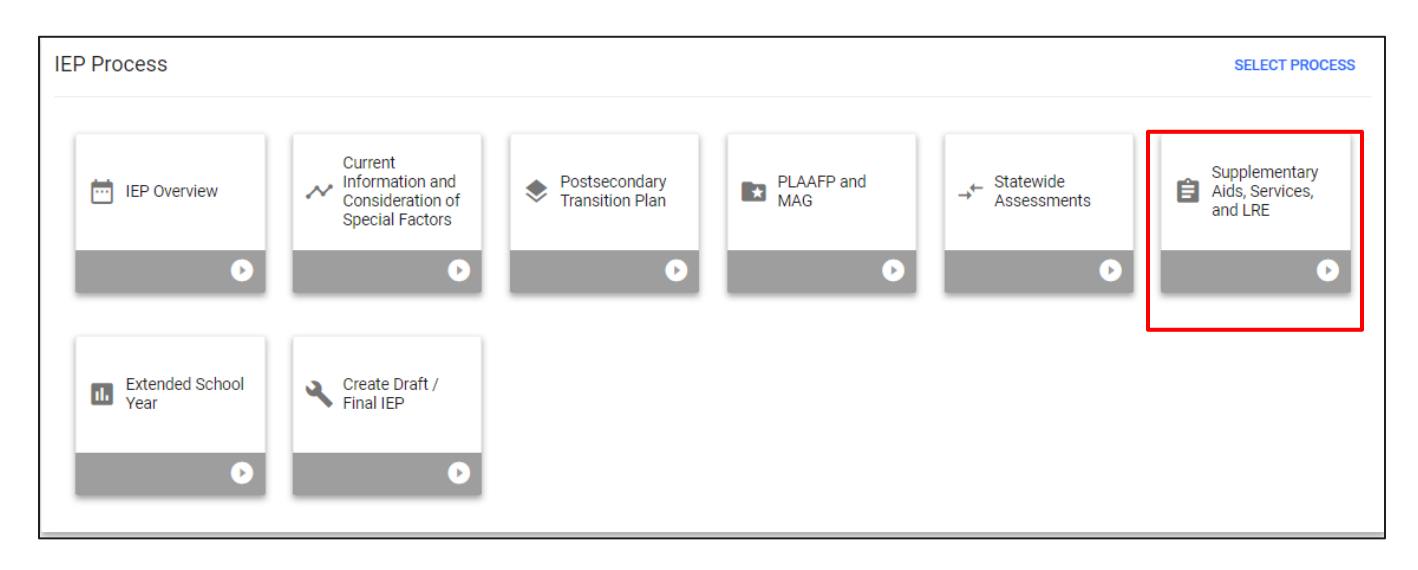

Under the **Special Education Services** or **Related Services** tabs, select **Add Special Education Services** to provide details for a specific service. A pop-up window will appear. Follow the steps from the drop-down options and click **Save** to return to the previous window or **Add Another Service** to include additional services. If a service is not listed in the **Service** drop-down menu, check the box next to **Custom Special Education Service** to manually enter a service. If using the custom service option, please remember that a service is a type of specialized instruction, support, or intervention, and is not a *person* or a setting (e.g.,

| ✓ Special Education Services                      | ADD SPECIAL EDUCATION SERVICES | CLEAR ALL |
|---------------------------------------------------|--------------------------------|-----------|
| There are currently no Special Education services |                                |           |
|                                                   |                                | SAVE      |

inclusion, ELA, etc.).

| Aud Special Education Serv       | ice |                   |        |              |
|----------------------------------|-----|-------------------|--------|--------------|
| Custom Special Education Service |     |                   |        |              |
| Service<br>Academic Readiness    |     |                   |        | v            |
|                                  |     |                   |        |              |
| Session Length                   |     | minutes           |        |              |
| 30                               |     | ) hours           |        |              |
| Frequency (# sessions)           |     | Per (time period) |        |              |
| 3                                |     | week              |        | *            |
| Consultation                     |     |                   |        |              |
| Start Date                       |     | End Date          |        |              |
| 06/14/2023                       |     | 10/26/2023        |        | <br><u> </u> |
| Provider                         |     | If Other          |        |              |
| Other                            | ~   | Emma Test         |        |              |
| Location                         |     |                   |        |              |
| General Education                | *   |                   |        |              |
| Serving School                   |     |                   |        |              |
| Sample School                    |     |                   |        | <br>~        |
|                                  |     |                   |        |              |
|                                  |     |                   | 01.005 |              |

Once services are added, select the **link icon** to the right of the designated service. This button allows users to associate goals and objectives with the selected service. This step is critical in successfully setting up **Goal Progress Monitoring**.

| √ Special Edu | ucation Services                       |                        |                                         | ADD SPECIAL EDUCATION SERVICES       | CLEAR ALL |
|---------------|----------------------------------------|------------------------|-----------------------------------------|--------------------------------------|-----------|
| Listening Co  | omprehension                           |                        |                                         |                                      | ED 🧪 📋    |
| Position      | Service Type Listening Comprehension   | Duration<br>30 minutes | Frequency<br>3 times/W                  | Location<br>General Education        |           |
|               | Start Date<br>06/13/2023               | End Date<br>09/28/2023 | Team Member Responsible<br>Teacher Test |                                      |           |
|               | Associated Goals and Objectives:<br>No |                        | Serving School *Sample School           |                                      | *         |
|               | Consultation                           |                        |                                         |                                      |           |
|               |                                        |                        | LOG PROGRE                              | SS MONITORING CHANGES FOR EXISTING I | EP SAVE   |

*Note*: If goals and services are being updated for an **existing IEP**, click **Log Progress Monitoring Changes for Existing IEP**. Users do not need to select this button If creating a new IEP or new IEP addendum. The goals will be logged and updated when the IEP is finalized on the **Create Draft/Final IEP** page.

The list of goals and objectives added on the **PLAAFP and MAG** page will appear. Check the box(es) next to the goals you wish to associate with the selected service. Click **Save** once completed.

| Asso | ciate Goals | /Objectives       |                                                                                                    | ×    |
|------|-------------|-------------------|----------------------------------------------------------------------------------------------------|------|
| •    | Check the b | ooxes for the goa | Is and objectives you want to associate with this service.                                                                   |      |
| Lis  | tening Con  | nprehensior       | 1                                                                                                    |      |
|      | Goal        | Objective         | Goal/Objective Text                                                                                                    |      |
|      | <b>~</b>    |                   | Student will listen to a small group read aloud and answer 3 comprehension questions with less than 1 redirect By 12/27/2023 |      |
|      |             | <u>~</u>          | test By 12/27/2023                                                                                                    |      |
|      |             |                   |                                                                                                    |      |
| l    |             |                   |                                                                                                    |      |
|      |             |                   | CLOSE                                                                                                    | SAVE |

## **IEP Progress Monitoring Wizard**

The IEP Progress Monitoring Wizard is where the user will enter student goal data which will be

| students ~ | MY ACCOUNT ~ | WIZARDS | ADMIN/SCHOOL SYSTEM 🗸 | Ħ |
|------------|--------------|---------|-----------------------|---|
|            |              |         | _                     |   |

graphed and included on the progress report.

- 1) To log progress for the goals previously entered in the **IEP Process**, select **Wizards** from the **Main Menu**.
- 2) Click IEP Progress Monitoring Wizard.

| Select a Wizard                  | Х |
|----------------------------------|---|
| Batch Document Generation Wizard |   |
| Caseload Setup Wizard            |   |
| IEP Progress Monitoring Wizard   |   |
| Intervention Logging Wizard      |   |
|                                  |   |

|        | This wizard will guide you<br>select the Stud | u through tracking progress towards I<br>lents that you would like to log progre | EP goals. Please<br>iss for. |
|--------|-----------------------------------------------|----------------------------------------------------------------------------------|------------------------------|
|        |                                               | CHECK ALL CHECK NONE                                                             |                              |
| 🗹 Mari | ia Test                                       | Channing Test                                                                    | Rene Alexander Ponce Test    |
| 🗆 Ang  | el Test                                       | 🗆 Jayla Test                                                                     | ☑ Mirka Test                 |
| 🗆 Jase | er Test                                       | Richard Test                                                                     | Catherine Test               |
| 🗹 Sam  | nuel Test                                     | Nathaniel Test                                                                   | 🗆 Dina Test                  |

3) A list of students who have goals established with a finalized IEP will appear. Choose **Check All** to select all students or check the boxes next to the appropriate student(s). Select **Continue**.

 One student will display at a time along with his/her goals. Select Expand Everything, Expand All Goals, or the square button to expand the goals. Select Log Scores to begin adding data points for the designated goal.

| Log Goal Progress          | EXPAND EVERYTHING               | COLLAPSE EVERYTHING          | EXPAND ALL GOALS        | COLLAPSE ALL GOALS                                                                                 |
|----------------------------|---------------------------------|------------------------------|-------------------------|----------------------------------------------------------------------------------------------------|
| Goal: Given and            | object, picture or word, M      | aria will provide synonyms/a | antonyms and use them i | n a sentence in 4 out of 5 opportunities as measured by SLP observation and data collection over 3 |
| consecutive data se        | essions.                        |                              |                         |                                                                                                    |
| PM Assessme                | nt: Data Collection             |                              |                         |                                                                                                    |
| PM Assessme     Log scores | rssions.<br>nt: Data Collection |                              |                         |                                                                                                    |

5) The pop-up window below will appear. Include the Date and Score for each session. The score text box should only include a score. If notes are necessary, please include them in the Comments section next to the Score field. These comments can be included on the IEP Goal Progress Monitoring Document. Click Submit when complete.

| ubject         | Date       | of 5 trials<br>(Target: 4) | No Scores | Comments                                |  |
|----------------|------------|----------------------------|-----------|-----------------------------------------|--|
| elated Service | 05/25/2023 | 2                          |           | aby                                     |  |
| elated Service | 05/30/2023 | 2                          |           | abe                                     |  |
| elated Service | 06/01/2023 | 3                          |           | ahc                                     |  |
| elated Service | 06/06/2023 | 4                          |           | Making great progress in the past week! |  |
| elated Service | 06/12/2023 |                            |           | Student was absent today                |  |

*Note:* Users can select **No Score** if the student was absent or if there was not an opportunity for the goal to be addressed during the session. Selecting **No Score** will exclude the score from the graph instead of plotting a zero.

6) Once scores are submitted, a graph will populate showing progress and trends for the student for each goal and objective. This graph will print on the **IEP Goal Progress Monitoring** document.

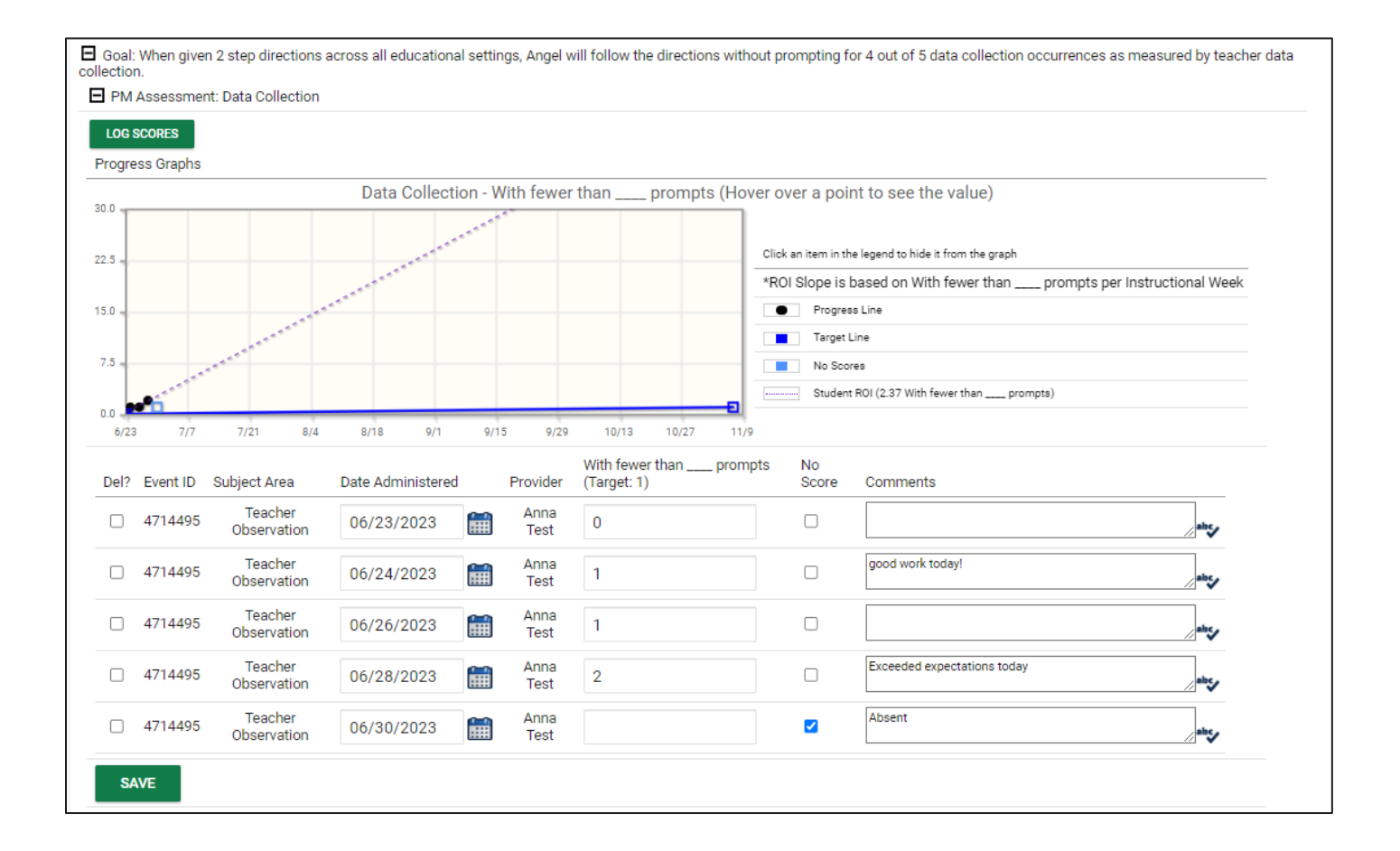

### How to Generate a Progress Report Document

As of July 2024, users will be using the **Progress Report Wizard** to generate a Progress Report document. This document will combine the GPM Document graphs and data with the Progress Report.

1) From the Main Menu, click the Wizards Tab

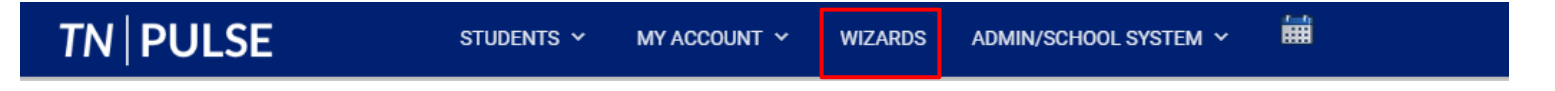

2) Click the Progress Report Wizard

| Progress Report                  |  |
|----------------------------------|--|
| IEP At-a-Glance Document Wizard  |  |
| Batch Document Generation Wizard |  |
| Caseload Setup Wizard            |  |
| Caseload Administration Wizard   |  |
| IEP Progress Monitoring Wizard   |  |
| Ad Hoc Report Wizard             |  |
| Intervention Logging Wizard      |  |

3) The school year will auto-populate. Select the **Reporting Period** from the dropdown provided. *Please Note: These reporting periods correlate to the reporting periods entered in the district calendar.* Select the Students for whom you would like to update status and/or generate Progress Reports. Only students who have a current valid and final IEP / ISP will show in this list. Students who transferred

into this school system with events but without detailed historical information may show as having a current IEP / ISP, but will also not appear below and will need a new IEP / ISP before a Progress Report can be created.

4) A list of students will appear. Select individual students or click the **Check All** button to select every student listed below. To undo the **Check All** option, select **Check None.** Click **Continue.** 

|              |           | This wizard w                                                                                                    | ill guide you through generating                                                                                                    | g Progress Reports for you                                                                                                    | r Students.                                                                          |   |  |
|--------------|-----------|----------------------------------------------------------------------------------------------------|----------------------------------------------------------------------------------------------------|----------------------------------------------------------------------------------------------------|--------------------------------------------------------------------------------------|---|--|
|              |           |                                                                                                    | Please be sure to select the co                                                                                                    | rrect Reporting Period.                                                                                                    |                                                                                      |   |  |
| School Year: | 2024-2025 | ~                                                                                                    |                                                                                                    | Reporting Period:                                                                                                    |                                                                                      | ~ |  |
|              |           | Select the Students<br>Reports.<br>Students that do not<br>Students who transf<br>information may sho<br>need a new IEP / ISP | for whom you would like to upo<br>have a currently valid final IEP<br>erred into this school system v<br>wa shaving a current IEP / ISP<br>before a Progress Report can | late status and/or general<br>/ ISP will not show in this<br>/ith events but without de<br>} but will also not appear<br>be created. | Reporting Period 1<br>Reporting Period 2<br>Reporting Period 3<br>Reporting Period 4 |   |  |
|              |           |                                                                                                    | CHECK ALL C                                                                                                    | HECK NONE                                                                                                    |                                                                                      |   |  |
|              |           |                                                                                                    | 🗹 June Admin                                                                                                    | 🗹 Keon Test                                                                                                    |                                                                                      |   |  |
|              |           |                                                                                                    | 🗹 Eric Test                                                                                                    | 🗹 Kerbi Oakley Test                                                                                                    |                                                                                      |   |  |
|              |           |                                                                                                    | 🗹 Abby Test                                                                                                    | 🗹 Lena Test                                                                                                    |                                                                                      |   |  |
|              |           |                                                                                                    | 🗹 Angela Test                                                                                                    | Penelope Test                                                                                                    |                                                                                      |   |  |
|              |           |                                                                                                    | 🗹 Benjamin Test                                                                                                    | 🗹 Sheryn Test                                                                                                    |                                                                                      |   |  |
|              |           |                                                                                                    | 🗹 Donald JenStudent Test                                                                                                    | 🗹 Susan Test                                                                                                    |                                                                                      |   |  |
|              |           |                                                                                                    | 🗹 IEP Training Test                                                                                                    |                                                                                                    |                                                                                      |   |  |
|              |           |                                                                                                    | (13 Available St                                                                                                    | tudents)<br>JE                                                                                                    |                                                                                      |   |  |

The Annual Goal, Begin Date & End Date will automatically be pulled in from the PLAAFP and MAG tile in the IEP process. Select the Status from the Status dropdown. Enter text in the Status Narrative textbox. This will be pulled into the Progress Report document.

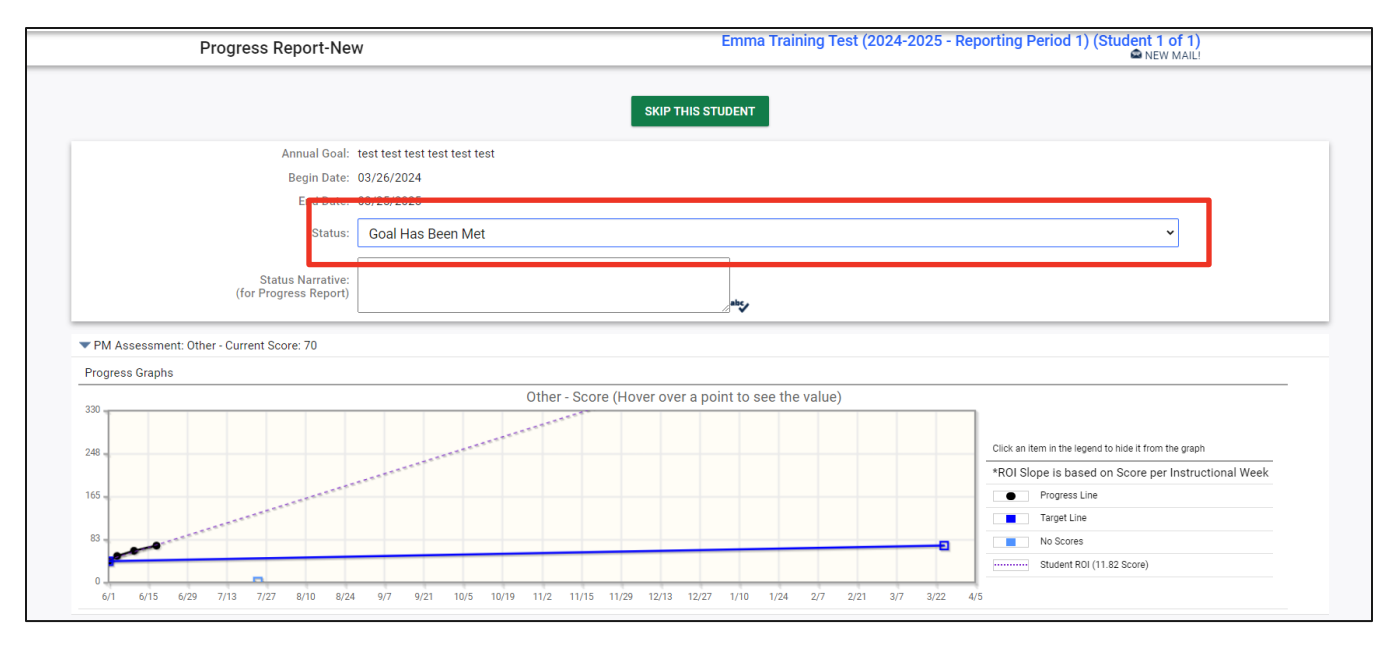

5) The graphs created in the IEP Progress Monitoring wizard will be generated beneath each goal or objective. To expand the section to view the graph, click the **arrow**.

|                                                                                        | SKIP THIS STUDENT                                                                                                    |         |
|----------------------------------------------------------------------------------------|----------------------------------------------------------------------------------------------------|---------|
| Annual Goal:                                                                           | test test test test                                                                                                    |         |
| Begin Date:                                                                            | 03/26/2024                                                                                                    |         |
| End Date:                                                                              | 03/25/2025                                                                                                    |         |
| Status:                                                                                | Goal Has Been Met                                                                                                    |         |
| Status Narrative:<br>(for Progress Report)                                             |                                                                                                    |         |
| PM ssessment: Other - Current Score: 70                                                |                                                                                                    |         |
|                                                                                        |                                                                                                    |         |
|                                                                                        | There are no Objective for this Annual Goal.                                                                                                    |         |
| ▼ PM Assessment: Other - Current Score: 70                                             | There are no Objective for this Annual Goal.                                                                                                    |         |
| ▼ PM Assessment: Other - Current Score: 70<br>Progress Graphs                          | There are no Objective for this Annual Goal.                                                                                                    |         |
| ▼ PM Assessment: Other - Current Score: 70<br>Progress Graphs                          | There are no Objective for this Annual Goal.                                                                                                    |         |
| ▼ PM Assessment: Other - Current Score: 70<br>Progress Graphs 30 248                   | Other - Score (Hover over a point to see the value)         Other - Score (Hover over a point to see the value)                                                                                                    | I Week  |
| ✓ PM Assessment: Other - Current Score: 70     Progress Graphs     330     249     165 | Other - Score (Hover over a point to see the value)  Other - Score (Hover over a point to see the value) | ıl Week |

- 6) On the bottom of the page, options will be available for generating the **Progress Report** document. **Create Cumulative Report** checkbox will be automatically checked but can be deselected if desired. If this box is selected, the document will include progress information from all reporting periods that has progress reports completed during the current IEP/ IEP Amendment event for the student. If this box is deselected, the Progress Report will only include progress information for the currently selected reporting period.
- To include the data points and comments that were added in the IEP Progress Monitoring Wizard beneath each graph, click the checkbox below.

9/21 10/5 10/19 11/2 11/15 11/29 12/13 12/27 1/10 1/24 2/7 2/21 3/7 3/22

4/5

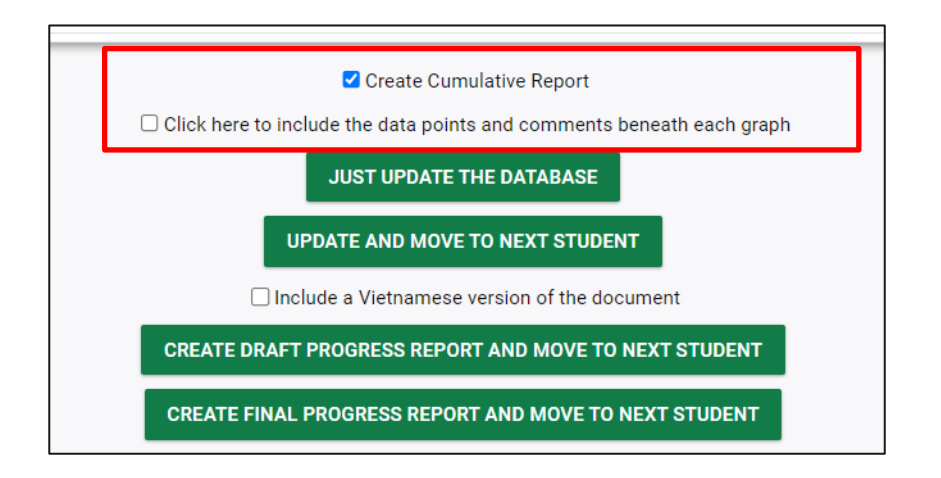

6/15 6/29 7/13 7/27 8/10 8/24 9/7

8) If the student has a document language chosen on the personal page, an option for translation will appear. Click 'Include \_\_\_\_\_\_ version of the document' to translate in chosen language. To save progress, click Just Update The Database. Select Update and Move to Next Student to save progress and continue to the next student in the queue. To create a Draft or Final Progress Report, click the desired option. If other students were selected on the first page of the wizard, the system will guide you to the next student in the queue.

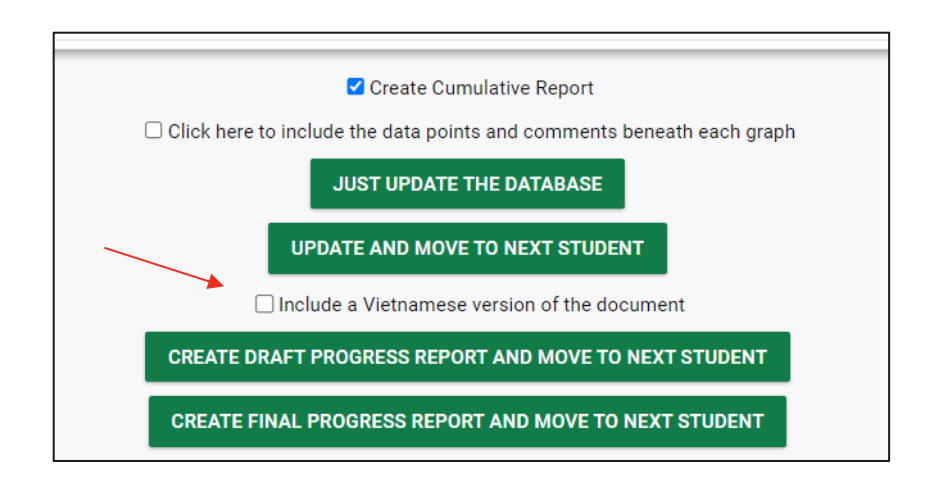

Permission is granted to use and copy these materials for non-commercial educational purposes with attribution credit to the "Tennessee Department of Education". If you wish to use these materials for reasons other than non-commercial educational purposes, please contact the Office of General Counsel at (615) 741-2921 or TDOE.GeneralCounsel@tn.gov.

Dick here to access the Copyright/Trademark Permissions Request Form